قسمت اول)

پرسش و دیدگاهتان را در رابطه با سلسله مطالب ستون «حسابرسان و فناوری اطلاعات» از طریق آدرس زیر با ما درمیان بگذارید. hajian@hesabras.org

🚿 حسن حاجیان

سلام بر شما همراهان گرامی

شماره ۲۷ تیر ۲۹۳

همانط ور که در مطلب منتشرش ده در ستون «حسابرسان و فناوری اطلاعات» در شماره پیشین مجله خدمتتان یادآوری شد، شرکت مایکرو سافت با عرضه نسخه ۲۰۰۷ نرمافزار اکسل و فراهم کردن امکان برخورداری از ۱۷ میلیارد سلول در فضای یک **کاربرگ** (Sheet)، فرصتهای تصورناپذیری را برای کاربران این نرمافزار جادویی، فراهم کرده است. این ظرفیت به همراه مجموعه امکانات جدید تدارک دیده شده، استفاده از اکسل به عنوان یک ابزار کارا در حسابرسی را بیش از پیش رواج داده و منجر به نوآوریها و خلاقیتهای متعددی توسط حسابرسان حرفهای در اجرای حسابرسی با استفاده از اکسل گردیده است. اجازه می خواهم قبل از پرداختن به بحث اصلی،

معرفی مختصری از حسابرسی با استفاده از **ابزار و فنون** کامپیوتری<sup>(</sup> (CAATTs) داشته باشیم.

عنوان «حسابرسی با استفاده از ابزار و فنون کامپیوتری» که در مواردی «حسابرسی کامپیوتری» هم به جای آن مورد استفاده قرار می گیرد، طیف متنوعی از ابزار و امکانات کامپیوتری برای انجام آزمونهای حسابرسی و **نظارت مستمر** صورتهای مالی، تهیه کاربرگهای حسابرسی و **نظارت مستمر** (Continuous Monitoring) را شامل می شود. بر پایه این تعریف، واژه «CAATTs» یا در مواردی «CAAT»، ابزار **تحلیل داده** (Data Analysis) و ابزار **تحلیل**  ۶۸

کسبوکار (Business Analysis) را پوشش میدهد که دامنه آن، نرمافزارهای با کاربرد عمومی مثل مایکروسافت اکسل و مایکروسافت اکسس (MS Access) تا نرمافزارهای کاربردی پیشرفته از قبیل ای سی ال<sup>۲</sup> (ACL) و آی دی آ<sup>۳</sup> (ACL) و همچنین ابزار مبتنی بر مایکروسافت اکسل (Excel Base) چون اکتیو دیتا (Active Data) و تاپسیدابل-ای تی (Top CAAT) را دربرمی گیرد.

هـریک از این ابزار و نرمافزارها مزایایی نسبت به هم دارند کـه در اینجا قصد ندارم به مقایسـه آنها بپـردازم چراکه به امید فـدا در آینده نزدیک مطلبی ویژه در این خصوص تهیه خواهم کرد؛ ولی اکنون بر پایه تجربههای شخصی، لاجرم این جسارت را به خرج میدهم و به این توصیه بسـنده میکنم که اکسـل را بهعنوان دسـتیار، خصوصاً در کار حسابرسـی دستکم نگیرید. جای هیچیـک از نگرانیهایی که عدهای در رابطه با اسـتفاده از اکسـل در حسابرسـی مطرح میکننـد هم نیسـت. مطمئنم با پیگیری و تمرین سلسـله مطالبی که برای این سـتون از مجله در دسـت تنظیم اسـت، در آینده نزدیک در بیرقیبی اکسل در افزایش کارایی و اثربخشی حسابرسی با من همنظر خواهید شد.

به احتمال قوی شـما هم مشـل اکثر کاربران اِکسـل هنگام کار در محیـط کاربرگها نگران ایجاد دو گروه تغییرات هسـتید. گروه اول، تغییرات سهوی و تصادفی (ناخواسته) در محتویات سـلولها که عمدتاً ناشـی از بی دقتی کاربر اسـت؛ و گروه دوم، آن دسـته از تغییـرات در فرمولهاکه در پی انصـراف از برخی از آنها تصمیم به بازگشـت بـه فرمولهای قبلی را میگیرید. در رابطه با تغییرات گـروه اول، در اغلب موارد اصلاً متوجه تغییر نمی شـوید، که اگر غیر از این بود صفت ناخواسـته به آنها داده زمان از وقوع آنهـا، چیزی از فرمولهای قبلی به خاطر ندارید؛ بالأخره حضور ذهن تا چه حد؟ این شـرایط باعث می شـود که امکان «Undo» یا همان ترکیب کلیدی «theta که صرفاً کاربرد کوتاهمدت دارد نیز کمکی به شما نکند، مگر اینکه قصد خودزنی داشته باشید! پس تکلیف چه می تواند باشد؟

برای تغییرات گروه اول (ناخواستهها) که ظاهراً کاری نمی شود کرد. برای مواجهه با تغییرات گروه دوم، تهیه یک نسخه پشتیبان از **کارپوشه** (Workbook) قبل از اعمال

هر دسته از تغییرات، شاید راه کار مناسبی بهنظر برسد؛ ولی چنانچه صرفاً بازگشت به وضع قبلی برخی از تغییرات، و نه همه تغییرات، مد نظر باشد چه؟ اگرچه تهیه نسخ پشتیبان از پروندهها همواره کار صحیح و عاقلانهای است<sup>†</sup> ولی برای موضوع مورد بحث کارایی تهیه نسخه پشتیبان به شدت پایین است، چراکه با **برگرداندن** (Restore) آن، همه تغییرات حتی آنها که قصد حفظ شان را داریم رونویسی می شوند.

اینجاست که پیش خود فکر میکنید که چه می شد اگر امکان ضبط سوابق تغییرات جهت مراجعات بعدی و ردیابی آنها برای کاربران اکسل فراهم بود؟ در این صورت می توانستید به سوابق مراجعه کنید و موارد مدنظر را به حالت قبلی برگردانید و یا حتی می توانستید بدون اینکه نگران تغییرات دیگران در مندرجات کاربرگهایتان باشید، کاربرگها را با دیگران به اشتراک بگذارید و نظرات آنها را نسبت به کارخود جویا شوید. علاوه بر اینها ضبط تاریخچه تغییرات به عمل آمده در مندرجات یک کاربرگ اکسل، بخصوص مشتمل بر نام مجری تغییر ، زمان تغییر و شرح تغییر، منجر به مستندسازی مسئولیتهای هریک از دستاندرکاران تهیه کاربرگ طی فرایند تهیه و تکمیل آن نیز میگردید.

خواسته شماکاملاً بجا و موّجه است و دقیقاً همان امکانی بوده که به فکر طراحان و توسعه دهندگان اکسل نیز رسیده است. تعجب نکنید! فقط باید کمی حوصله به خرج دهید و چگونگی استفاده از امکان ضبط تاریخچه تغییرات کاربرگ را متناسب با شرایط کاریتان طراحی نمایید. مطمئن هستم اگر قبلاً فرصت آشنایی با این امکان اکسل برایتان فراهم نشده و یا در صورت آشنایی، آن را تا به حال بهکار نگرفته اید، پس از خواندن این مطلب ایده های بسیاری به ذهنتان خطور خواهد کرد. مجله حسابرس بسیار خوشحال می شود از موفقیتهای شما در استفاده صحیح و بهینه از اکسل بر پایه امکاناتی که از طریق این مجله به حضورتان معرفی می شود مطلع گردد؛ پس لطفاً دست بهکار شوید.

هنگامی که شخصی از شما درخواست می کند نقطه نظرات خود را برای رفع اشکالات احتمالی یا در جهت بهبود کاربرگی که او تهیه کرده اعلام کنید، چه می کنید؟ فکر کنم اگر یک نسخه کاغذی از کاربرگ در اختیار شما باشد، به طور معمول قلمی با رنگ قرمز یا رنگی دیگر، ولی به هر حال متمایز از

رنگ مندرجات کاربرگ، در دست می گیرید و نقطه نظراتتان را در حاشیه یا در بالای عبارتهای مورد نظر همراه با کلی علامت و خط و خط وط منعکس می نمایید. از این طریق ضمن حفظ مندرجات قبلی خانه ها و جداول کاربرگ، نظرات شما نیز مشخصاً قابل شناسایی خواهد بود. حتی اگر این کاربرگ برای کسب نقطه نظرات اشخاص متعدد دیگری نیز استفاده شود، آنها می توانند با استفاده از قلمی با رنگ متفاوت از دیگر قلمها، نظراتشان را همانند دیگران، بدون اینکه سوابق قبلی از بین کاربرگ با مرور نظرات بررسی کنندگان تصمیم می گیرد چه تغییراتی در مندرجات کاربرگ به عمل آورد.

انجام الکترونیکی این عملیات در محیط اکسل از طریق امکان درج **نظر یا توضیح** (Comment) برای سلولها و مهمتر از آن ضبط سوابق تغییرات به عمل آمده در مندرجات سلولها جهت **ردیابی تغییرات** (Track Changes) برای کاربران میسر شده است . با استفاده از امکان «Track Changes) مما قادر خواهید بود ضمن ردیابی تغییرات ایجاد شده در طول چرخه حیات کاربرگ خود، آن را با دیگران به اشتراک بگذارید و پس از دریافت نظرات آنها نسبت به **پذیرش** (Accept) تغییرات پیشنهادی و یا **رد** (Reject) آنها تصمیم گیری نمایید . برای اط لاع از چگونگی کار ، لطفاً کامپیوتر خود را روشن کنید و در اجرای کار مرا همراهی فرمایید .

قدم اول، تنظيم نام كاربر إكسل

شماره ۲۷ تیر ۲۳۹۲

سیستم عامل ویندوز هنگام **ذخیره** (Save) یک **پرونده** (File)، علاوه بر محتویات آن، اطلاعات شناسایی آن را نیز بهعنوان شناسامه به آن منتسب و ذخیره میکند. تنوع اطلاعات شناسامه یونده ها متناسب با نوع آنها متفاوت است. چنانچه روی **نشان** (Icon) یا نام یک پرونده، مثلاً یک کارپوشه اِکسل کلیک راست کنید و گزینه «Properties» که در آخرین ردیف **فهرست** (Menu) ایجادی قرار دارد را انتخاب کنید؛ برگهای با برچسب «Details» مشاهده خواهید کرد که مشخصات شناسامه ی پرونده در آن درج شده است. این جزئیات از طریق انتخاب گزینه Remove Properties می کنید چزئیات از طریق انتخاب گزینه و مرا ملاحظه می کنید می در این برگه ملاحظه می کنید قابل مدیریت هستند (که فعلاً موضوع بحث ما نیست).

برخى ازاين مشخصات به طور اتوماتيك درجريان ذخير هسازى کاریوشه تکمیل می شوند و برخی توسط کاربر قابل تکمیل و ویرایش هستند. یکی از این مشخصه ها «Last saved by» است که برای موضوع مورد بحث ما بسیار مهم است. هنگام ذخیره یک کار یوشه، این مشخصه به طور پیش فرض بر پایه نام کاربر اکسل که هنگام نصب بسته نرمافزاری **مایکروسافت** آفیس (Ms Office) از نام کاربر ویندوز به عاریه گرفته شده مقداردهی می شود. از آنجا که معمولاً هنگام نصب سیستم عامل بر روى كامپيوتر ، مجريان دقت كافى در تعيين نام كاربر / کاربران نمی کنند و بسیار اتفاق افتاده که برای کلیه سیستمهای نصب شده یک نام واحد برای کاربر در نظر گرفته می شود، این وظیف کاربران است که در اولین فرصت نسبت به تغییر نام فرضي به نام اصلى و يا نام مستعار خود اقدام كنند. تغيير نام کاربر سیستم عامل، خصوصاً در محیط شبکههای کامپیوتری، شاید مستلزم تدارک مقدمات و یا هماهنگیهایی باشد ولی برای کاربران اکسل این امکان فراهم شده که نام کاربری خود برای اكسل را بهطور مستقل تعيين كنند.

برای بهرهمندی مؤثر از امکانات «Comment» و Track» «changes لازم است نامی انحصاری برای خودتان به اکسل اعـلام نماييد و از تغييرات بعدي آن نيز تا حد امكان يرهيز كنيد تا هنگام ذخیره و به اشـتراکگذاری پروندههای اکسـل، تشابه نام کاربران و یا تعییرات مکرر آنها منجر به سـردرگمی نشـود. رعایت این قاعدہ نامگذاری برای همه مشارکتکنندگان در تهیه و تکمیل کاربرگهای اکسل (معمولاً اعضای گروه حسابر سے) ضروری است. برای این منظور در اکسل ۲۰۰۷ بر روى دكمه گرد واقع در گوشه بالا سمت چپ محيط اكسل، معروف به «Office Button» کلیک کنید. سپس با زدن دكمه «Excel Options» در پايين فرم و انتخاب گزينه «Popular» در گوشه بالا سمت چپ، فرم ویرایش مشخصات عمومی اکسل را احضار کنید . برای اکسل ویرایش ۲۰۱۰ به بالا ، برگه «File» در منوی اصلی را انتخاب نمایید، بر روی گزینه «Options» کلیے ککنید تا فرم ویرایش مشخصات عمومی اکسل بر روی صفحه ظاهر شود. در این فرم، در بخش «Personalize Your Copy of Microsoft Office» مشخصه «User Name» را مشاهده خواهید کرد. آن را با

نام انحصاری برای خود، که توصیه میکنم خیلی هم طولانی نباشد، مقدار دهی کنید.

در محیط اکسل ۲۰۱۰ به بعد، مشخصه دیگری نیز با عنوان «Initials» مشاهده میکنید که برای برچسبزنی به «Comment» مورد استفاده قرار میگیرد. آن را با یک کلمه خیلی کوتاه و مخفف (معمولاً مخفف نام و نامخانوادگی و یا حروف اول نام و نامخانوادگی به علاوه یک عدد) که باید انحصاری باشد، مقداردهی کنید. قبل از ثبت تغییرات که با زدن کلید «OK» میسر می شود، قدم دوم به شرح زیر را هم بردارید.

قدم دوم، تنطیم اکسل برای به اشتراک گذاری کارپوشه فعال سازی امکان ردیابی تغییرات، مستلزم اعطای مجوزهای لازم به اکسل است. اگر قبل از این مجوزها اقدام به فعال سازی امـکان مزبور کنید، با پیغامی از سـوی اکسـل مبنی بر فراهم نبودن شرایط کار مواجه خواهید شد. برای تأمین شرایط لازم، گزینـه «Trust Center که را از میان گزینههای فهرستشـده در کادر سـمت چپ فرم انتخـاب نمایید. در فرم جدید بر روی در کادر سـمت چپ فرم انتخـاب نمایید. در فرم جدید بر روی چپ فرمـی که باز می شـود گزینههایی وجود دارد کـه بایـد چپ فرم. تیـک کنار عبارت Remove Personal را از میان آنها انتخاب کنید و سپس در بخش میانی فرم، تیـک کنار عبارت Information» در ... هر ای ازمین آنها انتخاب کنید و می ماند. حالا با زدن کلید «OK» تنظیمات خود را ثبت و فرم را ببندید. قدم سوم، فعال سازی امکان تعقیب تغییرات

برای فعال سازی «Track Changes» ابتدا از منوی اصلی اکسل برگ ه «Review» را انتخاب کنید، سپس در بخش «Changes» بر روی دکمه «Share Workbook» کلیک نمایید. در فرمی که باز می شود دو برگه وجود دارد. در برگه «Allow Changes By بر روی عبارتی که با More» شروع شده کلیک کنید تا یک تیک در خانه کنار آن برگه بعدی، با برچسب «Advanced» مراجعه نمایید. توجه به این نکته ضروریست که اکسل به طور پیش فرض سابقه تغییرات حادث شده طی مدت زمانی ۳۰ روز از تاریخ ایجاد کاربرگ را ذخیره و تغییرات قدیمی تر را فراموش می کند. در برگ س «Advanced» شای می توانید این دوره زمانی را تا ۲۷۶۷

روز (یعنی حدوداً ۹۰ سال) افزایش دهید! اگر فکر میکنید این مدت کم است حتماً به مایکروسافت اعلام کنید! حالا برای ثبت تغییرات کلید «OK» را بزنید. اکسل طی پیغامی، ضرورت ذخیره پرونده را به شما یادآوری میکند که لازم است با زدن کلید «OK» موافقت خود را با آن اعلام کنید.

بد نیست بدانید که فعال سازی امکان تعقیب تغییرات از طریق گزینه «Track Changes» در بخش «Changes» از برگه «Review» و تیک زدنِ گزینه Highlight Changes» نیز میسر است ولی چون امکان دسترسی به برگه تنطیمات اکسل میسر است ولی چون امکان دسترسی به برگه تنطیمات اکسل برای به اشتراک گذاری پرونده به شرحی که ارائه شد را فراهم نمی کند، نحوه کار از طریق دکمه «Share Workbook» را مناسبتر دیدم. تنظیمات پیش بینی شده در فرم Highlight Share Workbook» را مناسبتر دیدم. تنظیمات پیش بینی شده در فرم Highlight بسیار مناصبتر دیدم. تاز طریق این تنظیمات می توان مشخص کرد که سوابق تغییرات انجام شده توسط چه کاربرانی، برای چه به شاگزارش شود. همچنین از طریق این فرم می توان کار برت سوابق تغییرات را متوقف و مجدداً فعال کرد.

اجازه دهید توضیحات بیشتر در این رابطه را به شماره بعدی مجله موکول کنیم، چون نمیخواهم خسته تان کنم. تا آن زمان پیشنهاد می کنم مطالبی که ارائه شد را تمرین کنید و به کار بگیرید. در این بین به کاربرد این امکان اکسل در کار حسابرسی، خصوصاً از جنبه همکاری تیمی (Collaboration) فکر کنید. موفق باشید.

## پانوشتها

 Computer Assisted Auditing Tools and Techniques
Audit Common Language – ACL Services Ltd
Interactive Data Extraction and Analysis – CaseWare International Inc.

۴- در ارتباط با اهمیت تهیه نسـخ پشـتیبان به مطلب صفحه ۵۱ شماره ۶۴ مجله حسابرس مراجعه فرمایید.